# Instruction Manual for PhD Paper-1 Mark Entry (2022 Admission)

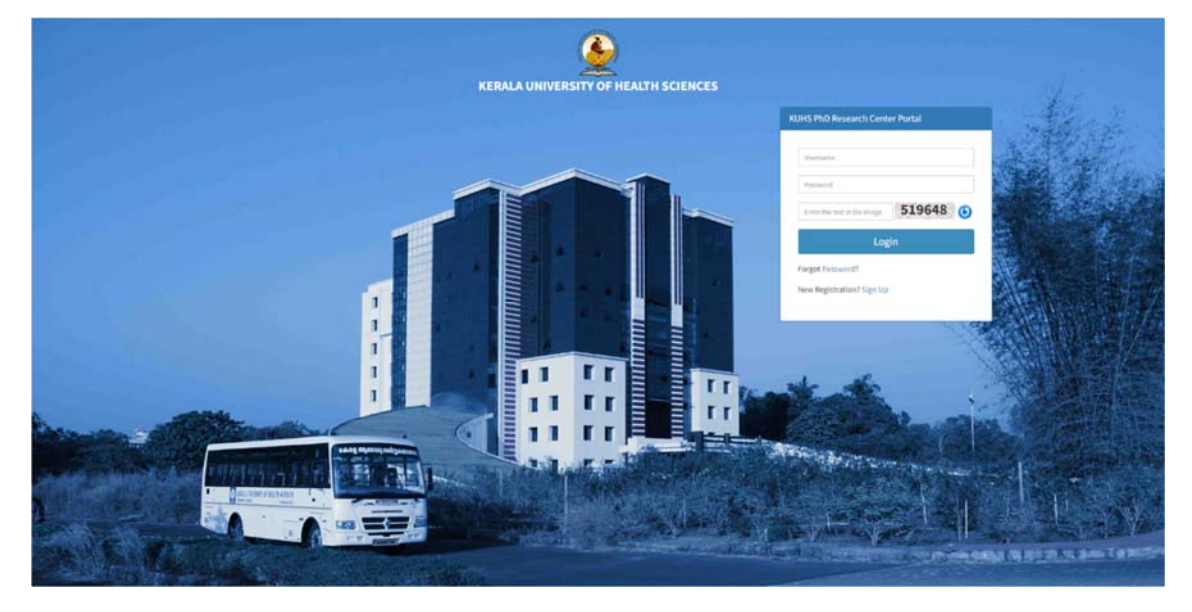

Step 1- Login to KUHS Research Center Portal using Username and Password

Fig. Research Center Login Page

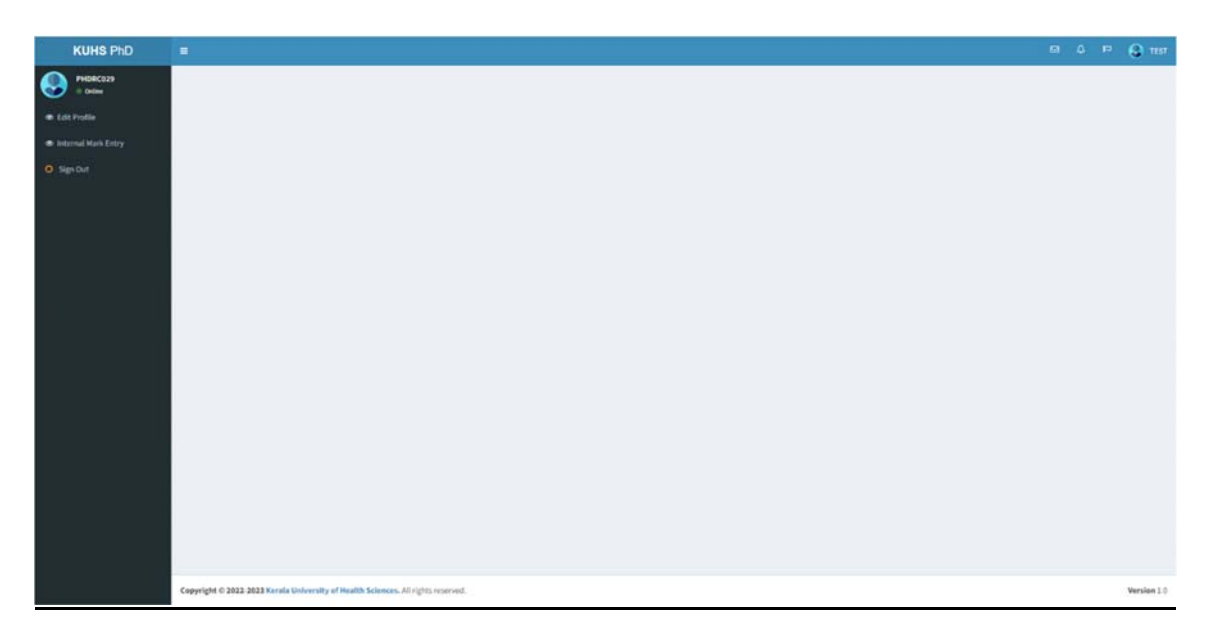

Fig. Research Center Home Page

<u>Step 2</u>- Click on the Internal Mark Entry Menu.

| KUHS PhD     | т                                                                             | <br>٥ | ₽. | 6    |
|--------------|-------------------------------------------------------------------------------|-------|----|------|
| PHORCO28     |                                                                               |       |    |      |
| Edit Profile | Mark Deev -                                                                   |       |    |      |
|              |                                                                               |       |    |      |
| lign Out     | Dam* Select v                                                                 |       |    |      |
|              | Student * Select v                                                            |       |    |      |
|              | Semester* Select v                                                            |       |    |      |
|              |                                                                               |       |    |      |
|              |                                                                               |       |    |      |
|              |                                                                               |       |    |      |
|              |                                                                               |       |    |      |
|              |                                                                               |       |    |      |
|              |                                                                               |       |    |      |
|              |                                                                               |       |    |      |
|              |                                                                               |       |    |      |
|              |                                                                               |       |    |      |
|              |                                                                               |       |    |      |
|              |                                                                               |       |    |      |
|              |                                                                               |       |    |      |
|              |                                                                               |       |    |      |
|              | Canadaté (* 1913, 1917) Kanda Ilalam Bu di Katilik Grianzen, Al datin antenat |       |    | Meet |
|              | wyyrgin y wyw wed nerwa winner an i wann awnich, na rgich rearren.            |       |    | ***  |

Fig. Internal Mark Entry Page

<u>Step 3</u>-

- i. Select Exam
- ii. Select Student Name
- iii. Select Semester
- iv. Enter the marks for semester 1 and 2. Click on Save Button to save mark details.

| KUHS PhD            |                                                                                                    | ° 🚷 1117    |
|---------------------|----------------------------------------------------------------------------------------------------|-------------|
| PHORCO28<br>- Date  |                                                                                                    |             |
| 🖶 Edit Profile      | Mark Entry                                                                                                    |             |
| Internal Mark Entry |                                                                                                    |             |
| O Sign Out          | taam* Ph.D tear End Examination, November 1023 👻                                                                                                    |             |
|                     | Student * PHC001-TEST w                                                                                                    |             |
|                     | Sematter* Sematter-2 v                                                                                                    |             |
|                     | Semester - 2 Mark Details                                                                                                    |             |
|                     | 1. Samilar, Assignments, Warkshops related to the relevant areas of Research Topic *                                                                                                    |             |
|                     | tenicar D                                                                                                    |             |
|                     | Asignments                                                                                                    |             |
|                     | Werkshop                                                                                                    |             |
|                     | Mark · Dut of 18                                                                                                    |             |
|                     | 2. Nassarch achthities (Cenferences) (Wallinar / Courses on Research etc) undergone *                                                                                                    |             |
|                     | Attendance in Conferences                                                                                                    |             |
|                     | Webiars                                                                                                    |             |
|                     | Courses on Research                                                                                                    |             |
|                     | Mark* Low Hard Contract Contract Contra |             |
|                     | Witter framination                                                                                                    |             |
|                     | Churne Assignments                                                                                                    |             |
|                     | the D                                                                                                    |             |
|                     | Discussions D                                                                                                    |             |
|                     | Mark+ Durititi                                                                                                    |             |
|                     |                                                                                                    |             |
|                     |                                                                                                    |             |
|                     |                                                                                                    |             |
|                     |                                                                                                    |             |
|                     | Copyright © 2012-2023 Kensis University of Health Sciencess. All rights reserved.                                                                                                    | Version 1.0 |

Fig. Internal Mark Save Page

## v. For each Semester,

If the details are correct, then click on Finalize Button to forward the details to the University.

Note:- Once Finalized can't be able to edit the entered details.

| KUHS PhD                                                                                                    |                                                                                                    | - 64 | 0 F | 6 | 5 |
|----------------------------------------------------------------------------------------------------|----------------------------------------------------------------------------------------------------|------|-----|---|---|
| KUHS PhD<br>Princes<br>0 are<br>1 area<br>1 area<br>1 ar | Mark Entry .       Kases*     PD 7940 1240 1240 1240 1240 1240       Stankort*     PP 2001 1221       Stankort*     Imp 2011       Stankort*     Imp 2011       Stankort*     Imp 2011       Stankort*     Imp 2011       Stankort*     Imp 2011       Stankort*     Imp 2011       Stankort*     Imp 2011       Stankort*     Imp 2011       Stankort*     Imp 2011       Stankort*     Imp 2011       Stankort*     Imp 2011       Stankort*     Imp 2011                                                                                                    | 50   | 0 F | 6 | A |
|                                                                                                    | Assignments       -         Warkshop       -         Basks <sup>-1</sup> -         Basks <sup>-1</sup> -         Basks <sup>-1</sup> -         Attendentials (Mitchents)       -         Attendentials (Contract, Visit ha Research Center, Visit ha Research Center, Visit ha Research Cen |      |     |   |   |
|                                                                                                    | Vulit to Sessarch Costery / Institutions                                                                                                    |      |     |   |   |

Fig. Internal Mark Finalize Page

vi. Click on Report button to download the Report. Note:- Generate report only after finalizing the mark entry of Semester 1 and 2.

| HS PhD     | <ul> <li>Image: A set of the set of the</li></ul> | R ( | , p |  |
|------------|----------------------------------------------------------------------------------------------------|-----|-----|--|
| DRC029     |                                                                                                    |     |     |  |
| -          | Mark Denv                                                                                                    |     |     |  |
| Mark Entry |                                                                                                    |     |     |  |
|            | Exam * Ph.D Year End Examination, November 2023 🔹                                                                                                    |     |     |  |
|            | Student * PH0001-TEST *                                                                                                    |     |     |  |
|            | Semester* Semester-1 v                                                                                                    |     |     |  |
|            |                                                                                                    |     |     |  |
|            | A frant                                                                                                    |     |     |  |
|            |                                                                                                    |     |     |  |
|            |                                                                                                    |     |     |  |
|            |                                                                                                    |     |     |  |
|            |                                                                                                    |     |     |  |
|            |                                                                                                    |     |     |  |
|            |                                                                                                    |     |     |  |
|            |                                                                                                    |     |     |  |
|            |                                                                                                    |     |     |  |
|            |                                                                                                    |     |     |  |
|            |                                                                                                    |     |     |  |
|            |                                                                                                    |     |     |  |
|            |                                                                                                    |     |     |  |
|            |                                                                                                    |     |     |  |
|            | Appendix A 1911 MM Kende Dahmah e di kushk Eringen, Al oleh sussent                                                                                                    |     |     |  |
|            |                                                                                                    |     |     |  |

Fig. Report Page

## Kerala University of Health Sciences Thrissur - 680 596

PhD Paper-1 Marks (Generated on : 12-10-2023 12:02:56)

| Research Center Name | : TEST                                     |  |
|----------------------|--------------------------------------------|--|
| Exam Name            | : Ph.D Year End Examination, November 2023 |  |
| Student Name         | : PHD001 - TEST                            |  |

#### First Semester Marks

| SI No. | Assessments                                                                                                    | Mark | Mark Obtained | Candidate Signature |
|--------|----------------------------------------------------------------------------------------------------|------|---------------|---------------------|
| 1      | Seminar, Assignments, Workshops related to the basics of Research<br>Topic                                            | 10   | 9             |                     |
| 2      | Research related activities (Attendance in Conferences/ Webinars/<br>Courses, Visit to Research Centers/Institutions) | 10   | 8             |                     |
|        | Total                                                                                                    | 20   | 17            |                     |

### Second Semester Marks

| SI No. | Assessments                                                                        | Mark | Mark Obtained | Candidate Signature |
|--------|------------------------------------------------------------------------------------|------|---------------|---------------------|
| 1      | Seminar, Assignments, Workshops related to the relevant areas of<br>Research Topic | 10   | 5             |                     |
| 2      | Research activities (Conferences/ Webinar / Courses on Research<br>etc) undergone  | 10   | 8             |                     |
| 3      | Written Examination / Course assignments / Viva / Discussions                      | 60   | 40            |                     |
|        | Total                                                                              | 80   | 53            |                     |

#### Declaration

Certified that the details furnished above are true and correct to the best of my knowledge and belief.

| 6 | http://kuns.ac.in/ | Page 1/1 | кинз |
|---|--------------------|----------|------|

Fig. Internal Mark Report

## Step 4- The certified copy (physical copy) of Report of each student shall be submitted to controller of examination.

**<u>Step 5</u>**- Click on Sign out button to log out.